## การเปลี่ยน Logo บริษัทในตราประทับบริษัท, บัตรพนักงาน, ใบจ่ายเงินเดือน

## และเปลี่ยน ลายเซ็นต์ เพื่อแสดงในโปรแกรม HRM

## <u>วิธีแก้ไข</u>

1. ทำการเตรียมไฟล์โลโก้ที่ต้องการ โดยมีรายละเอียดดังนี้

| ไฟล์                         | การตั้งชื่อไฟล์ | ชนิดของไฟล์           | ขนาดของไฟล์  |
|------------------------------|-----------------|-----------------------|--------------|
|                              |                 |                       | (กวางxยาว)   |
| ตราประทับบริษัท              | LogoCompany     | .BMP (Bitmap Picture) | 1.8x1.0 cm   |
| ลายเซ็นต์                    | LogoSignature   | .BMP (Bitmap Picture) | 2.1x1.5 cm   |
| Logo บริษัทในบัตรพนักงาน     | LogoCard        | .BMP (Bitmap Picture) | 2.0x1.2 cm   |
| Logo บริษัทในใบจ่ายเงินเดือน | LogoSlip        | .BMP (Bitmap Picture) | 1.0x1.0 นิ้ว |

หากไฟล์ Logo ที่ได้เตรียมไว้ เป็นชนิดไฟล์อื่น เช่น .JPG หรือ .PNG สามารถทำการ Convert ได้ตาม ขั้นตอนดังนี้

- เข้าโปรแกรม Paint > เลือก File > เลือก Open และทำการเลือกไฟล์ที่ต้องการ Convert

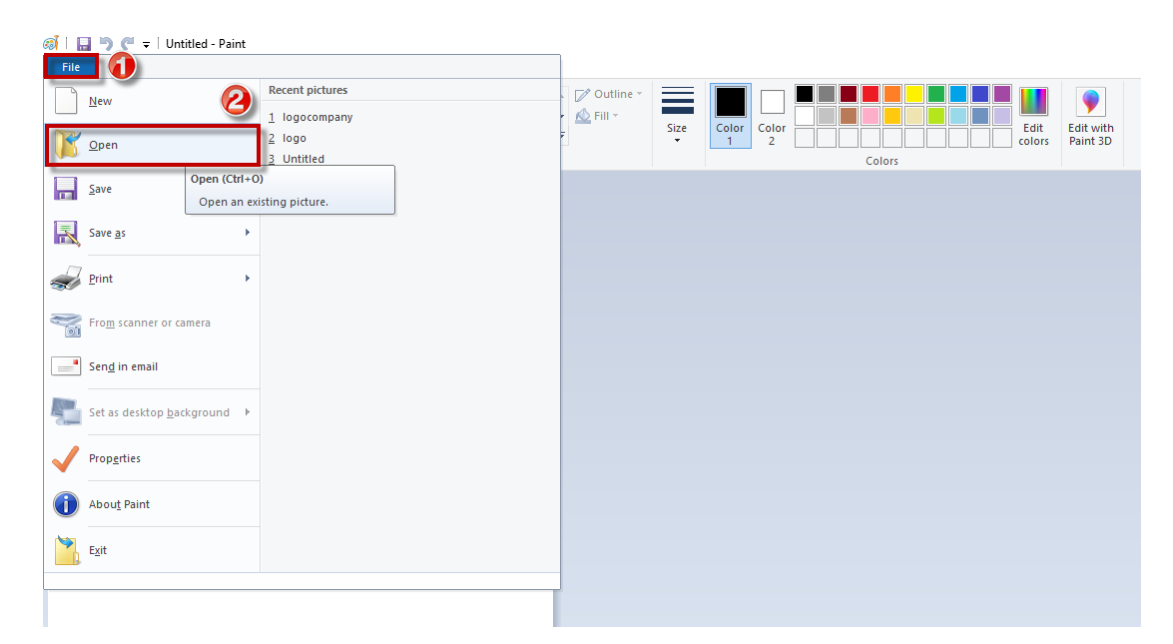

เมื่อทำการเลือกไฟล์ที่ต้องการ Convert แล้วจะแสดงไฟล์ให้ในหน้าจอโปรแกรม Paint ให้ทำการคลิ๊กที่
File > เลือก Save as > เลือก BMP Picture จากนั้นเลือก Path ที่ต้องการและกดปุ่ม Save เพื่อบันทึก

| Gi    <br>File | logocompany<br>3                  | nt                                                                  |                                          |               |               |        |                                   |
|----------------|-----------------------------------|---------------------------------------------------------------------|------------------------------------------|---------------|---------------|--------|-----------------------------------|
| New            |                                   | Save as                                                             |                                          | Dutline -     |               |        |                                   |
|                | <u>O</u> pen                      | PNG picture<br>Save a photo or drawing<br>and use it on your comp   | with high quality<br>uter or on the web. | ill ▼<br>Size | Color Color 2 |        | Edit Edit with<br>colors Paint 3D |
|                | Save                              | JPEG picture<br>Save a photo with good<br>on your computer, in em   | quality and use it 5                     |               |               | Colors |                                   |
| R              | Save <u>a</u> s                   | BMP picture<br>Save any kind of picture<br>and use it on your comp  | with high quality<br>uter.               |               |               |        |                                   |
| s)             | Print                             | GIF picture<br>Save a simple drawing w<br>and use it in email or on | ith lower quality<br>the web.            |               |               |        |                                   |
| 01             | Fro <u>m</u> scanner or camera    | Other formats                                                       |                                          |               |               |        |                                   |
|                | Sen <u>d</u> in email             | Open the Save As dialog<br>all possible file types.                 | box to select from                       |               |               |        |                                   |
| 2              | Set as desktop <u>b</u> ackground |                                                                     |                                          |               |               |        |                                   |
| $\checkmark$   | Prop <u>e</u> rties               |                                                                     |                                          |               |               |        |                                   |
| i              | Abou <u>t</u> Paint               |                                                                     |                                          |               |               |        |                                   |
|                | E <u>x</u> it                     |                                                                     |                                          |               |               |        |                                   |
|                |                                   |                                                                     |                                          |               |               |        |                                   |

 นำไฟล์ .BMP ที่แก้ไขชนิดของไฟล์แล้วไปวางไว้ในโฟร์เดอร์โปรแกรม PayrollData จากนั้นให้ทำการพิมพ์เอกสาร อีกครั้ง

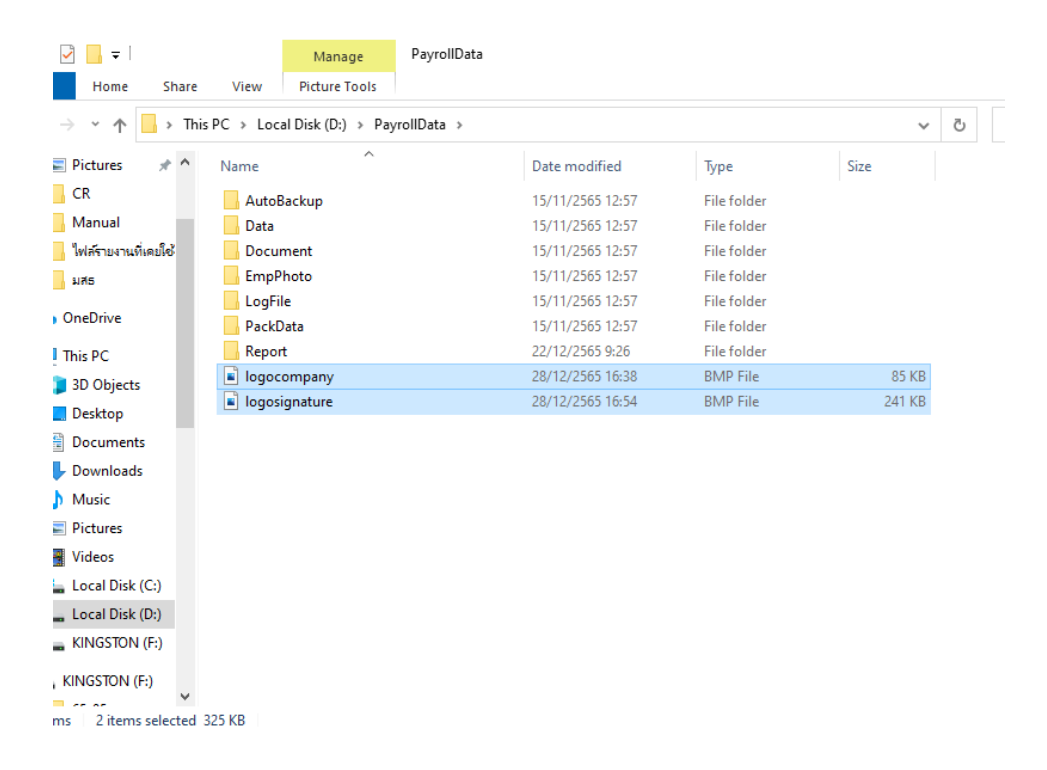